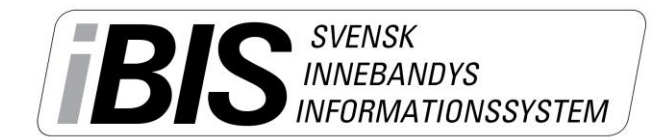

2017-11-24

1 (4)

Version 3.0

# Rapportera resultat och händelser

Det finns olika sätt att komma till den match som ska rapporteras. Du kanske väljer en annan väg än den vi väljer att visa här. Ingen av vägarna är fel.

- 1. Logga in i iBIS Förening.
- 2. I den vänstra menyn. Klicka på det röda tävlingsnamnet där laget spelar i.

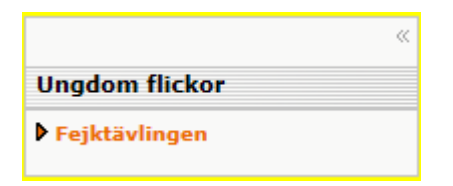

3. Om laget spelar i fler tävlingar ska du välja rätt tävling i dropplistan.

| Uppgifter                                                            | Tävlinga                                                         | •                                                        | Anmälda lag                         | ſ   | Matcher                     |      |                     |          |            |                  |                  |       |
|----------------------------------------------------------------------|------------------------------------------------------------------|----------------------------------------------------------|-------------------------------------|-----|-----------------------------|------|---------------------|----------|------------|------------------|------------------|-------|
| Fejkföreningen<br>Fejkföreningen<br>Fejkföreningen<br>Fejkföreningen | (Röd) (Fejktä<br>(Röd) 1 (Fejk<br>(Röd) 2 (Fejk<br>(Blå) (Fejktä | <mark>ivlinger</mark><br>ctävling<br>ctävling<br>vlingen | en mellan)<br>en mellan)<br>mellan) | Vis | a listan i utskrifts        | svän | ligt format         |          |            |                  |                  |       |
| Tävling <sub>÷</sub>                                                 | MatchNr                                                          | Omg                                                      | Hemmalag                            | ÷   | Bortalag                    | ÷    | Datum /             | Resultat | Anläggning | Anl.n <u>ş</u> . | Plann <u>ę</u> . | Karta |
| Fejktävlingen<br>norr                                                | 141880002                                                        | 2                                                        | Fejkföreningen<br>mottagare         |     | Fejkföreningen<br>(Röd)     |      | 2014-02-25<br>16:30 |          | Fejkhallen | 14002            | 1                |       |
| Fejktävlingen<br>norr                                                | 141880001                                                        | 1                                                        | Fejkföreningen<br>(Röd)             |     | Fejkföreningen<br>mottagare |      | 2014-04-14<br>14:00 | 5 - 9    | Fejkhallen | 14002            | 1                |       |

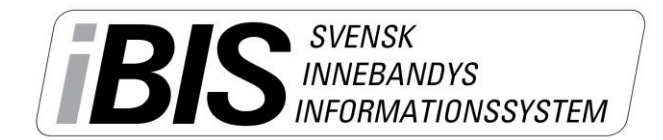

Version 3.0

## Rapportera resultat med händelser

10. Klicka på fliken Händelser.

#### Matchen startar

11. Klicka på Starta period 1.

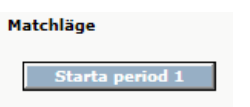

#### Matchen pågår

| Uppgifte  | er Don                 | are    | Resultat | Händels             | er 📔                     | Trupp               |                        |                      |          |             |  |
|-----------|------------------------|--------|----------|---------------------|--------------------------|---------------------|------------------------|----------------------|----------|-------------|--|
| Matchläge | •                      |        |          |                     |                          |                     |                        |                      | Aktuel   | l ställning |  |
| Avsl      | uta period 1           |        |          |                     |                          |                     |                        |                      | 0        | - 0         |  |
|           |                        |        |          | Fejl                | förening                 | en (Röd)            |                        | Fejkföreningen mot   | tagare   |             |  |
| Period    | т                      | id H   | ländelse | Mål                 | skytt/Utv                | visning/St          | raffskytt              | Målskytt/Utvisning,  | /Straffs | kytt        |  |
| Period 1  | ✓ 0                    | 1:11   | Mål      | <ul><li>✓</li></ul> | 'älj spelan              | e                   |                        | Välj spelare 🗸       |          |             |  |
|           |                        |        |          | 1 - 2 -             | Fejk Spela<br>Fejk Spela | are 4 (mv)<br>are 5 |                        | Assist               |          |             |  |
|           |                        |        |          | 3 -                 | Fejk Spela<br>Fejk Spela | are 6<br>are 2      |                        |                      |          |             |  |
|           |                        |        |          | 5 -                 | Fejk Spela               | are 3               |                        | Valj spelare 🗸       |          |             |  |
|           |                        |        |          | Sja                 |                          |                     |                        |                      |          |             |  |
|           |                        |        |          | \                   | 'älj utvisn              | ingskod             |                        | ~                    |          |             |  |
|           |                        |        |          | $\bigcirc$          | Sortera på               | i kod               |                        | 🖲 Sortera på namn    |          |             |  |
|           |                        |        |          |                     |                          |                     |                        | 6                    |          |             |  |
|           |                        |        |          |                     |                          |                     |                        | Spara                |          |             |  |
|           |                        |        |          |                     |                          |                     |                        |                      |          |             |  |
|           | Händelse               | Period | A Tid A  | ctuell ställning    | Målsky                   | tt/Utvisni          | ng/St <del>r</del> aff | skytt Assist/Utvisni | ng Lag   |             |  |
|           | Periodstart            | 1      | 00:00    |                     |                          |                     |                        |                      |          |             |  |
| Radera    |                        |        |          |                     |                          |                     |                        |                      |          |             |  |
|           |                        |        |          |                     |                          |                     |                        |                      |          |             |  |
| 60        | Godkänn matchprotokoll |        |          |                     |                          |                     |                        |                      |          |             |  |
|           |                        |        |          |                     |                          |                     |                        |                      |          |             |  |

#### 12. Lägg till ny händelse

- a. Välj Period, tid och typ av händelse.
- b. Välj vilken/vilka spelare det gäller. Och eventuellt assist/utvisningskod.
  - Saknas någon spelare i dropplistan får du klicka på fliken Trupp och lägga till spelaren.

OBS! Du kan inte lägga till spelare om betalstatusen för spelarlicensen är "Spärrad, betalning saknas". Föreningen måste betala licensen direkt via Internetbanken för att låsa upp spärren. Manuell betalning tar 3-4 arbetsdagar.

- c. Spara
- d. Alla händelser visas i listan längst ner.

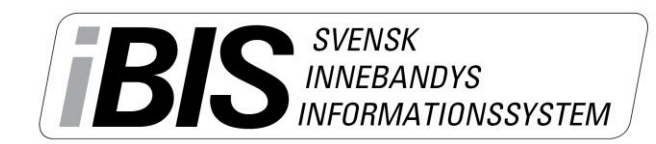

Version 3.0

|   | Händelse    | Period | 🛆 Tid | Aktuell ställning | Målskytt/Utvisning/Straffskytt | Assist/Utvisning | Lag                  |
|---|-------------|--------|-------|-------------------|--------------------------------|------------------|----------------------|
| ۵ | Periodstart | 1      | 00:00 |                   |                                |                  |                      |
| Q | Mål         | 1      | 01:11 | 1 - 0             | Fejk Spelare 2                 | Fejk Spelare 6   | Fejkföreningen (Röd) |

e. Ändra på en händelse genom att klicka på det röda händelsenamnet. Gör om punkt 12 a-c.

## Straffmål

- Straffmål = är den spelare som gör mål.
- Räddad straff = läggs på den spelaren som skjuter straffen men målvakten aktivt gör en räddning, dvs med kroppen hindrar att det blir mål
- Missad straff = läggs på den spelare som skjuter straffen utanför mål eller i stolpe/ribban, dvs målvakten gör ingen aktiv räddning med kroppen.

### Byta av målvakt!

- 1. När matchen startar och du trycker på Starta period 1 läggs den startande målvakten in.
- 2. Vid ett målvaktsbyte använder du Händelsen "Målvakt ut" och sedan "Målvakt In" för den ersättande målvakten.

| Matchläge     |         |                                                      |                                         | Aktuell ställning              |
|---------------|---------|------------------------------------------------------|-----------------------------------------|--------------------------------|
| Avsluta perio | od 1    | Välj händelse<br>Mål<br>Utvisning                    |                                         | 0 - 0                          |
|               |         | Räddad straff<br>Missad straff                       | Gränna AIS                              | Tenhults IF                    |
| Period        | Tid     | Time Out - Hemma<br>Time Out - Borta<br>Målvakt - In | Målskytt/Utvisning/St <b>r</b> affskytt | Målskytt/Utvisning/Straffskytt |
| Period 1      | ✓ 10:10 | Målvakt - Ut                                         | 99 - David Carlsson (mv) 🗸 🗸            | Välj spelare 🔽                 |
|               |         |                                                      | Assist                                  | Assist                         |
|               |         |                                                      | Välj spelare 🗸                          | Vālj spelare 🔽                 |
|               |         |                                                      | Utvisningskod                           |                                |
|               |         |                                                      | Välj utvisningskod                      | ~                              |
|               |         |                                                      | 🔿 Sortera på kod                        | 🖲 Sortera på namn              |
|               |         |                                                      |                                         |                                |

När matchen är avslutad går du över till fliken Resultat.

- 1. Lägg in publiksiffran
- 2. Lägg in skotten för varje period.
- 3. Spara efter varje period.

När skottstatistik för samtliga perioder registrerats och ett resultat finns, så öppnas

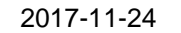

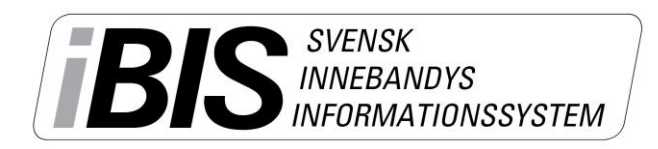

Version 3.0

| möjligheten att registrera                                             | Matchstatistik                                                      |  |  |  |  |  |
|------------------------------------------------------------------------|---------------------------------------------------------------------|--|--|--|--|--|
| målvaktsstatistiken.                                                   | Publiksiffra: 123                                                   |  |  |  |  |  |
| När skottstatistiken slutförs<br>ges ett förslag till målvakts-        | Skottstatistik: Period 3 V 3 - 3                                    |  |  |  |  |  |
| statstatistik <u>OM</u> målvakterna                                    | A Period Skott Hemmalag Skott Bortalag                              |  |  |  |  |  |
| inte gjort något byte under                                            | 1 3 4                                                               |  |  |  |  |  |
| någon pågående period.                                                 | 2 4 1                                                               |  |  |  |  |  |
|                                                                        | 3 3 3                                                               |  |  |  |  |  |
| I så fall får du manuellt lägga in<br>varje målvakts räddade skott och | Radera                                                              |  |  |  |  |  |
| insläppta mål.                                                         | <b>Målvaktsstatistik</b><br>Målvaktstatistik för Gränna AIS sparad. |  |  |  |  |  |
|                                                                        |                                                                     |  |  |  |  |  |
|                                                                        | Målvakter hemmalag                                                  |  |  |  |  |  |
|                                                                        | Nr Förnamn Efternamn Skott Insläppta mål                            |  |  |  |  |  |
|                                                                        | 99 David Carlsson 8 1                                               |  |  |  |  |  |
|                                                                        | Målvakter bortalag                                                  |  |  |  |  |  |
|                                                                        | Nr Förnamn Efternamn Skott Insläppta mål                            |  |  |  |  |  |
|                                                                        | Spara målvaktsstatistik                                             |  |  |  |  |  |

## Periodpaus

- 13. Klicka på "Avsluta period X" när perioden är slut.
- 14. "Starta Period X" genom att klicka på "Starta Period X" när perioden börjar igen.

# Avsluta matchen och godkänn matchprotokollet

- 15. Klicka på **Avsluta period** när matchen är slut och därmed får matchen statusen Avslutad. Samtidigt som matchen blir avslutat sparas resultatet automatiskt under fliken Resultat.
- 16. När sekretariatet läs och kontrollerat att alla händelser är rätt klickar sekreteraren på knappen Godkänn matchprotokollet.

Matchen blir låst när du godkänt varningstexten som visas och matchen kan bara låsas upp av ditt Förbund. Kontakta ditt Förbund om det behöver göras några ändringar.